# USER GUIDE: Creating a user account for Online Services

## **Purpose / Explanation**

Use this guide to create your online services user account to lodge Bonding & Street Naming applications.

| A: | Steps                                                                                      | B: Screenshot                                                                                                    |
|----|--------------------------------------------------------------------------------------------|----------------------------------------------------------------------------------------------------|
| 1. | Click on the link in column B; or                                                          | https://eservices.logan.qld.gov.au/Online<br>Services/Production/Web/Default.aspx                                                                                                    |
|    | Copy / type the<br>address exactly as<br>shown into your<br>browser and search.            |                                                                                                    |
| 2. | Save the link to your favourites for easy future reference.                                | <ul> <li>              ∑ Logan City Council Online Servic x +      </li> <li>             ← → C A             A https://eservices.logan.qld.gov.au/ePathway/Production/Web/default.aspx?LoggedIn=true&amp;js=1250418785      </li> </ul>                                                                                                    |
| 3. | The Online Services<br>home page on open,<br>should appear as<br>pictured.                 | □       ≥ Logan City Council Online Servic       +       -       -       ×         ←       →       C       C       Image: https://eservices.logan.qld.gov.au/ePathway/Production/Web/default.aspx?Lo       ★       ©       ♥       Image: https://eservices.logan.qld.gov.au/ePathway/Production/Web/default.aspx?Lo       ★       ©       ♥       Image: https://eservices.logan.qld.gov.au/ePathway/Production/Web/default.aspx?Lo       ★       ©       ♥       Image: https://eservices.logan.qld.gov.au/ePathway/Production/Web/default.aspx?Lo       ★       ©       ♥       Image: https://eservices.logan.qld.gov.au/ePathway/Production/Web/default.aspx?Lo       ★       ©       ♥       Image: https://eservices.logan.qld.gov.au/ePathway/Production/Web/default.aspx?Lo       ★       Image: https://eservices.logan.qld.gov.au/ePathway/Production/Web/default.aspx?Lo       ★       Image: https://eservices.logan.qld.gov.au/ePathway/Production/Web/default.aspx?Lo       ★       Image: https://eservices.logan.qld.gov.au/ePathway/Production/Web/default.aspx?Lo       ★       Image: https://eservices.logan.qld.gov.au/ePathway/Production/Web/default.aspx?Lo       ★       Image: https://eservices.logan.qld.gov.au/ePathway/Production/Web/default.aspx?Lo       ★       Image: https://eservices.logan.qld.gov.au/ePathway/Production/Web/default.aspx?Lo       ★       Image: https://eservices.logan.qld.gov.au/ePathway/Production/Web/default.aspx?Lo       ★       Image: https://eservices.logan.qld.gov.au/ePathway/Production/Web/default.aspx?Lo |
| 4. | To Register or Sign In,<br>please click on the<br>Menu button (located<br>as highlighted). | Payments       Payments     Rates Enquiry     Customer Requests                                                                                                    |
| 5. | For new user<br>registration, click on<br>Register.                                        | 0                                                                                                    |
|    |                                                                                            | Public<br><u>Sign In I Register</u>                                                                                                    |

DM #15289844

Page 1 of 4

logan.qld.gov.au

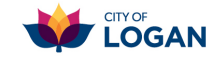

| <ol> <li>Mandatory fields are<br/>marked with an *</li> <li>Accounts can either be<br/>registered under a<br/>person's name or<br/>created under a<br/>business name.</li> <li>Please refer to the<br/>column B to complete<br/>correctly.</li> </ol> | Business: Enter the business name in both the surname and such as the surname and such as t | Personal account: surname and first names provided as normal.     Personal Details   Surname •   Kitchener   Core Names •   Toni   On Behalf Of Company Name   Molie phone   07 3412 5429   Molie phone   Corfirm email address •   Tonikitchener@logan qld gov au   Corfirm email address • |
|----------------------------------------------------------------------------------------------------|----------------------------------------------------------------------------------------------------|----------------------------------------------------------------------------------------------------|
| 9. Continue to complete the address details.                                                                                                    | Address Details         Street address •         150 Wembley Road         Suburb •         LOGAN CENTRAL         State •         QLD         Postcode •         (114)                                                                                                    |                                                                                                    |
| <ul> <li>10. Create a username for<br/>your account<br/>(minimum 6<br/>characters).</li> <li>This will be your login<br/>ID once your<br/>registration is<br/>accepted and<br/>activated within 2<br/>business days.</li> </ul>                       | User Details Please choose a username. It must be made up of at lea User Name * DABASTEAM                                                                                                    | ast 6 letters or numbers.                                                                                                    |

DM #15289844

Page 2 of 4

logan.qld.gov.au

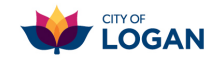

| 11.Leave the default user<br>type as General<br>Customer to access<br>the Bonding & Street<br>Naming services.                                                                                                    | Payment and Delivery Customer Type * General Customer                                        |
|----------------------------------------------------------------------------------------------------|----------------------------------------------------------------------------------------------|
| <ul> <li>12. Select a payment<br/>method: (No details<br/>are required for entry<br/>now).</li> <li>Credit Card: registers<br/>your account for any<br/>applicable application<br/>fees to be paid at the<br/>time of lodgement.</li> <li>Cash Invoice: Fees<br/>will be payable after<br/>lodgement when<br/>Council issues a<br/>Notice of Account<br/>which includes the<br/>accepted payment</li> </ul> | Payment Method * Select Credit Card Cash Invoice                                             |
| options.<br>You can request a<br>change to the<br>payment method at<br>any time.                                                                                                    |                                                                                              |
| 13. The registration<br>requires you to agree<br>to the terms by clicking<br>on the tick box and<br>then Next.                                                                                                    | <image/> Image: Conception of the processing your application for the purposes set out above |

#### DM #15289844

Page 3 of 4

logan.qld.gov.au

| 14. Choose a password<br>for your log in –<br>minimum of 6<br>characters and include<br>1 special character<br>(symbol) and click<br>submit.                 | EVENTIAL STREET, STREET, S |
|----------------------------------------------------------------------------------------------------|----------------------------------------------------------------------------------------------------|
| 15. The new user<br>registration is<br>submitted to Council<br>and will be approved<br>within 2 working days.                                                | CITY OF<br>COCCAN         Vour reguistration request received.         You request to be registered as a new user has been lodged and will be processed within two business days.         You request to be registered as a new user has been lodged and will be processed within two business days.         You will receive an email confirming the details that you have just entered.         If you have any questions please call us on 07 3412 3412         New User Registration         Personal Details         Sumame         DABAS Team         Griven Manage Colspan="2">Confirm email address         DABAS Team         Confirm email address         dabas@logan qid gov.au         Address         Address         Street address         Street address         DABAS Team         Street address         Street address         Street address         DABAS CENTRAL         Street address         Street address         DABAS TEAM         Payment Method                                                                                                    |
| 16. You will receive an<br>email confirming your<br>registration being<br>received. Another<br>email will issue when<br>your account is ready<br>to be used. | Not require to a new registration     Point Point Po                                   |

#### DM #15289844

### Page 4 of 4

logan.qld.gov.au

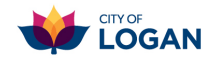